## Grades & Feedback

How to view grades and feedback

To see all the grades for a course, how the grade categories are weighted, and a running cumulative grade for the course:

- 1. Log in to the student page (lucerna.studyplace.us/student) or family page (lucerna.studyplace.us/family).
- 2. Click on the **Grades** icon.
- 3. Select a class on the left side.
- 4. To see detailed grade feedback for each submitted assignment, select the graded item and click the **Details and Feedback** triangle at the bottom of the window to expand that section.
- 5. If the teacher marked up the submitted document and returned the marked-up paper to the student, click in the Details and Feedback section to **Download** the feedback document. Be sure to download it to your hard drive and open it with Adobe Reader. If it opens in your browser, you may not be able to view all the comments.
- 6. If the assignment was graded with a grading rubric, click the **Rubric Results** button at the top or **View** Rubric in the Details and Feedback section to view the rubric.
- 7. To print a **Grade Report**, use the **Print** button on the **Grades** tab, and then your browser's print function. (Note that some use their system's "print as PDF" to generate a PDF document from this report.)

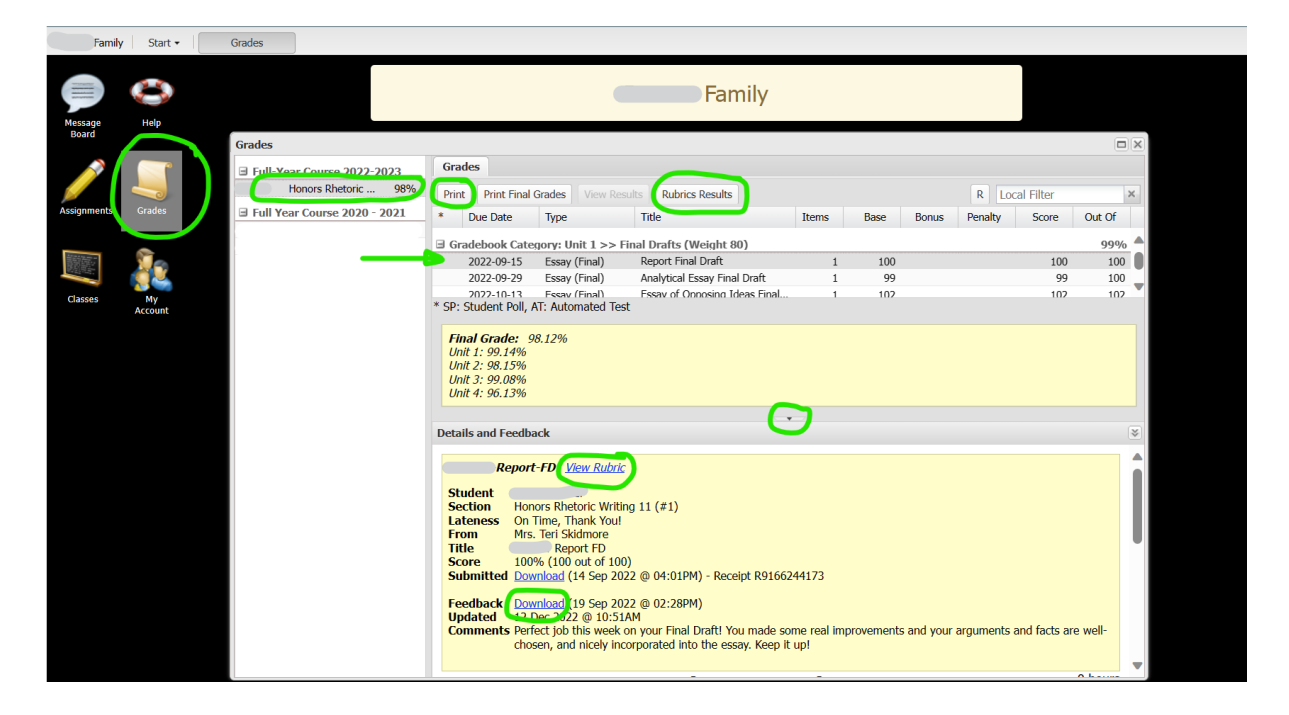